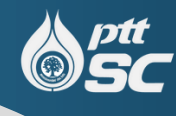

# ตัวอย่างการพิมพ์ ใบแจ้งสถานภาพ

| 💧 สหอ                                                                                                    | รณ์ออมทรัพย์ ปดท. จ                                                                | Google Search)                                                                                                    |
|----------------------------------------------------------------------------------------------------|------------------------------------------------------------------------------------|----------------------------------------------------------------------------------------------------|
| <mark>เปิดบ้าน บนเส้นทาง 43 ปี ข้อบังคับ/ระเบียบ/นโยบาย ดาวน์โหลดฟอร์ม</mark> คำถามพบบ่อย ติดต่อสหกรณ์ นโยบายความเป็นส่วนตัว |                                                                                    |                                                                                                    |
| Wademun Boosstunde                                                                                                    | ปกอประชาวธิมพิมธ์                                                                  | 📕 ອັດສາດອກເບີຍເຮັບຝາດ                                                                                                    |
| เซาสู่จะบบบริหารสมาชก                                                                                                    | 2566                                                                               | ออมทรัพย์อเนกประสงค์ 1.25%                                                                                                    |
| Download Application                                                                                                    | าสเปละบะงาน<br>มีมายารสถุญาและสารจัดที่เสียนอี่ ประวาที 2566 <b>วันวิร</b>         | ออมทรัพย์ระยะสั้น 1.75%                                                                                                    |
|                                                                                                    | ประกาศ<br>ประกาศ<br>คระวิธีเลือกตั้ง กรรมการดำเนินการ ประจำปี 2567<br>หลวดรัพรูป   | ออมทรัพย์พิเศษ<br>(น้อยกว่า 1 ล้านบาท) 2.00%                                                                                                    |
| 🛛 🎺 คำนวณผ่อนข้าระ ≽                                                                                                    | สโครงการประวัวชี่ซึ่งครอบคลมอทกภัย วาคภัย อัคคีภัย หรืออุบัติภัยอื่น ๆ             | ประจำสินมัธยัสถ์ 24 เดือน 3.00%                                                                                                    |
| Churcharosu                                                                                                    | ั้ท แก่ที่อยู่อาศัยน จา                                                            | ▶ ดูทั้งหมด                                                                                                    |
|                                                                                                    | אין אין אין אין אין אין אין אין אין אין                                            | 1. Seree and the seree and the series of the series of the |
| 🗛 บริการเงินฝาก ≽                                                                                                    | 👗 ประกาศรายชื่อผู้ได้รับทุนการศึกษา มาชิกเรียนดี ประจำปี 2566                      |                                                                                                    |
| 🚺 และการส่วนยินเอาร 💊                                                                                                    | 🚴 ประกาศรายชื่อผู้ได้รับสิทธิ์เข้าร่วมโคง - นัมมนาให้ความรู้แก่สมาชิก ประจำปี 2566 | เงินกู้ฉุกเฉิน 5.50%                                                                                                    |
| Want is in the and is a                                                                                                    | 🚴 PTTSC News สิงหาคม 2566                                                          | -เงินกู้สามัญ<br>-เงินกู้สามัญเกินทนเรือนหุ้นใช้ ธุรณ                                                                                                    |
| รายการย่อแสดง<br>สิบบรัพย์แคะหมีสิน ≽                                                                                        | 🏂 ประกาศ สหกรณ์ออมทรัพย์ ปดท. จำกัด การปรับโครงสร้างเงินรับฝากจากสมาชิก            | สมาชิกค้าประกัน 5.50%                                                                                                    |
| รายงานกิจการ                                                                                                    | 🔈 ประกาศ สหกรณ์ออมทรัพย์ ปตท. จำกัด เรื่องร่ายทุนสวัสติการแก่สมาชิก                | -เงินกู้สามัญไม่เกินทุ่นเรือนหุ่น 5.50%<br>-เงินกู้สามัญไม่เกินร้อยละ90ของ                                                                                                    |
| 🔰 ประจำปี 🔈                                                                                                    | 3. สัมมนาพริ "โครงการให้ความรู้แก่สมาชิก ประวัติ 2566"                             | เงินฝากที่ผู้กู้มีอยู่ในสหกรณ์ 5.50%                                                                                                    |
| 🌔 🚺 สมัครสมาชิก 🔪                                                                                                    | PTISC News ประจาเดอนกรกฎาคม 2500 รับสบัตรสอบตัดเดือกเราหน้าที่สหกรกโออนห ปตน อำภัค | -เงินกู้สามัญไม่เกินร้อยละ90ของ<br>ทนเรือนทันที่ผู้กู้มีอยู่ในสุทกรณ                                                                                                    |
| มีชี้มีมี กรรมการชุดมี 43                                                                                                    | PTTSC News ประจำเดือนมิถนายน 2566                                                  | -เงินกู้สามัญคิจิทัล 5.50%                                                                                                    |
| VIIII                                                                                                    | 👗 ประกาศ สหกรณ์ออมทรัพย์ ปตท. จำกัด เรื่อ 🗾 เปรับอัตราดอกเบี้ยเงินฝาก              | -เงินกู้สามัญดิจิทัล (หมวดพิเศษ) 5.50%                                                                                                    |
| 📕 เจ้าหน้าที่ 🔪                                                                                                    | 🔈 PTTSC News ประจำเดือนพฤษภาคม 2566                                                | เงินถูกเคยเทอการเคนะ 5.00%                                                                                                    |
| 🧿 เลขที่บัญชีสหกรณ์ ≽                                                                                                    | 👠 ประกาศงดให้บริการสมาชิกเนื่องในวันหยุด 🗾 มัถุนายน 2566                           |                                                                                                    |

#### เข้าเว็บไซต์ของ สอ.ปตท. <u>www.pttsc.com</u> แล้วเลือกที่เข้าสู่ระบบบริการสมาชิก

### 2. ใส่ USERNAME และ PASSWORD (ทะเบียนสมาชิก )

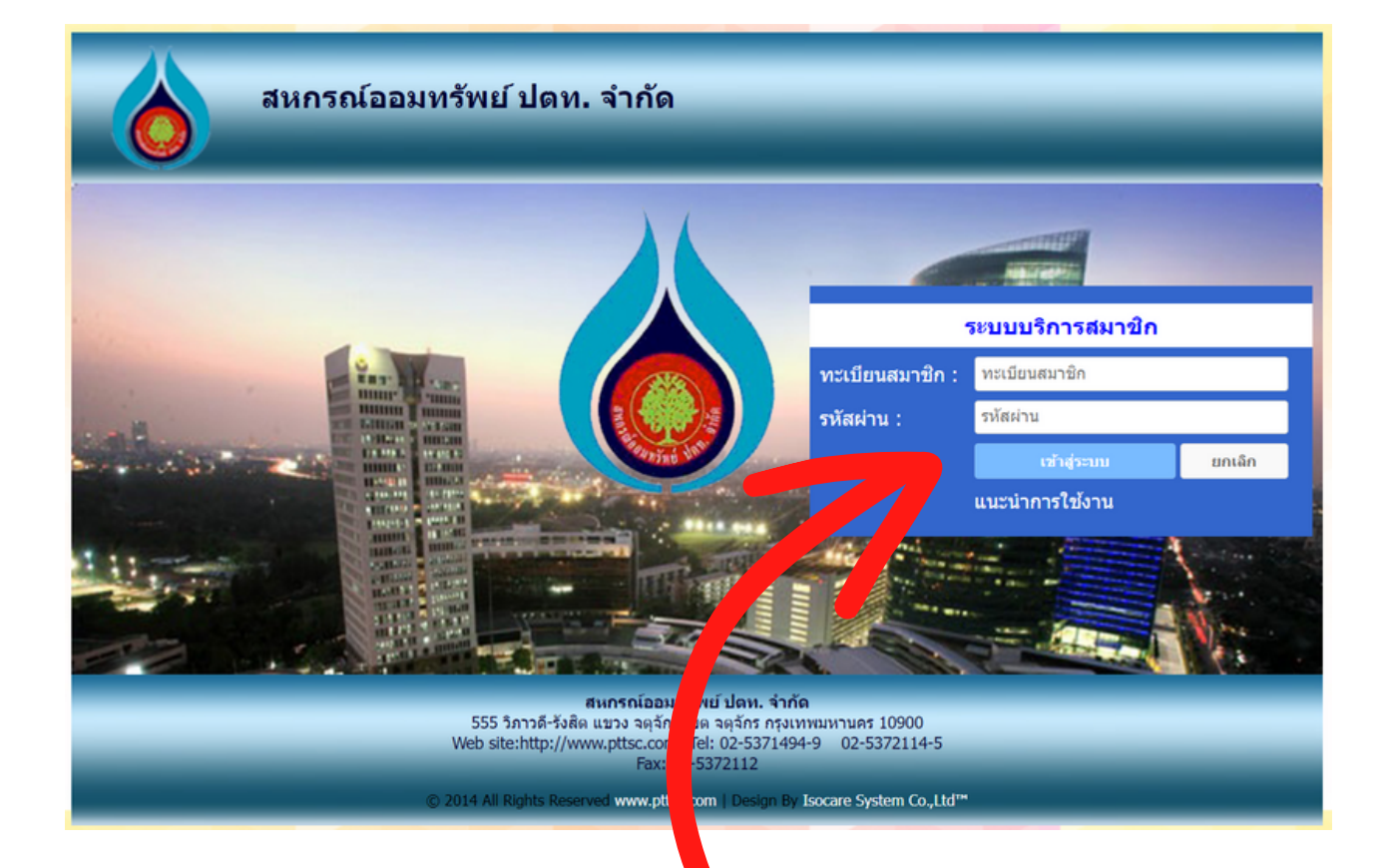

#### ใส่ USERNAME และ PASSWORD (ทะเบียนสมาชิก ) > (รหัสผ่าน) > (เข้าสู่ระบบ)

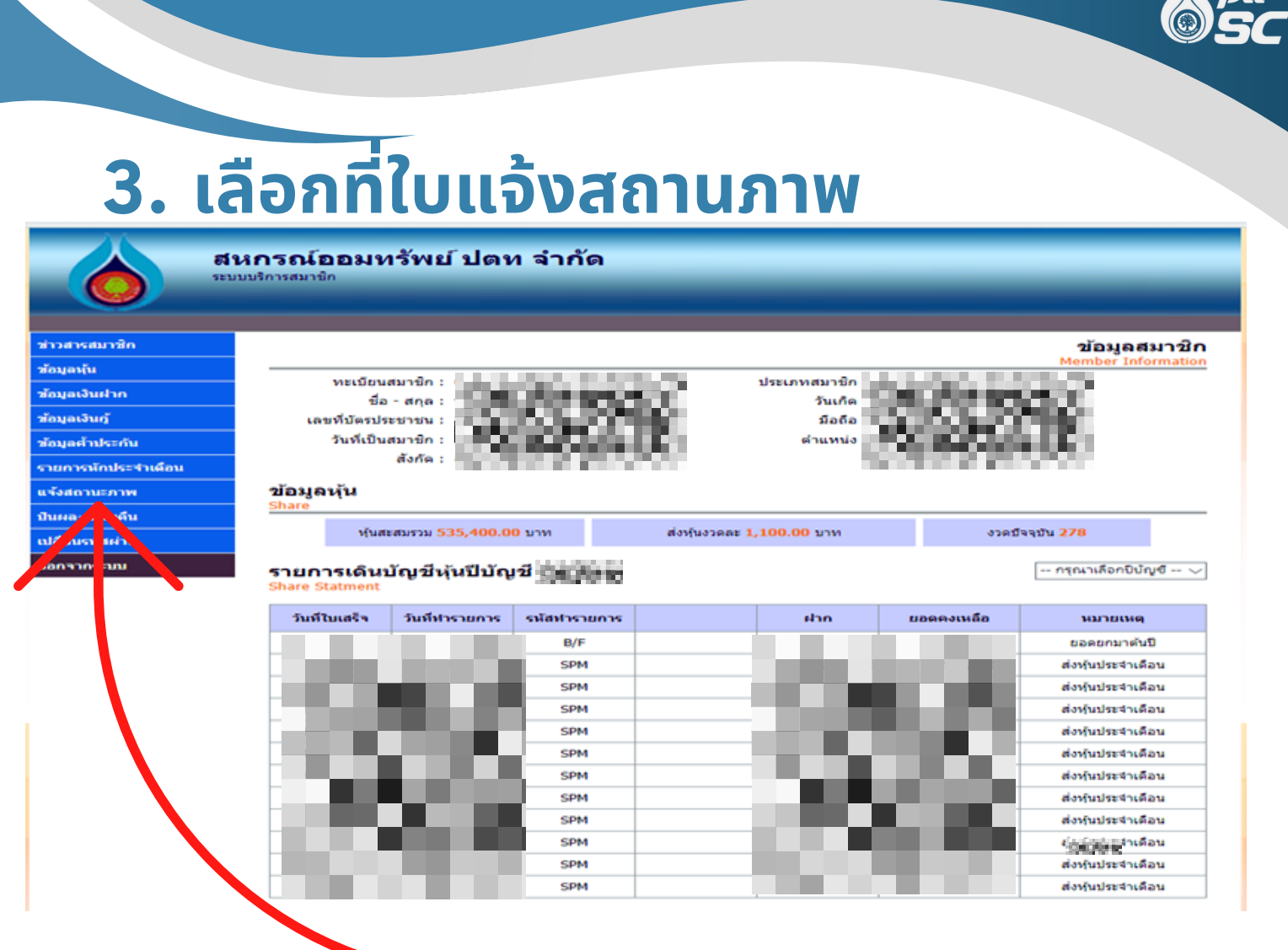

#### เลือกใบแจ้งสถานะภาพ

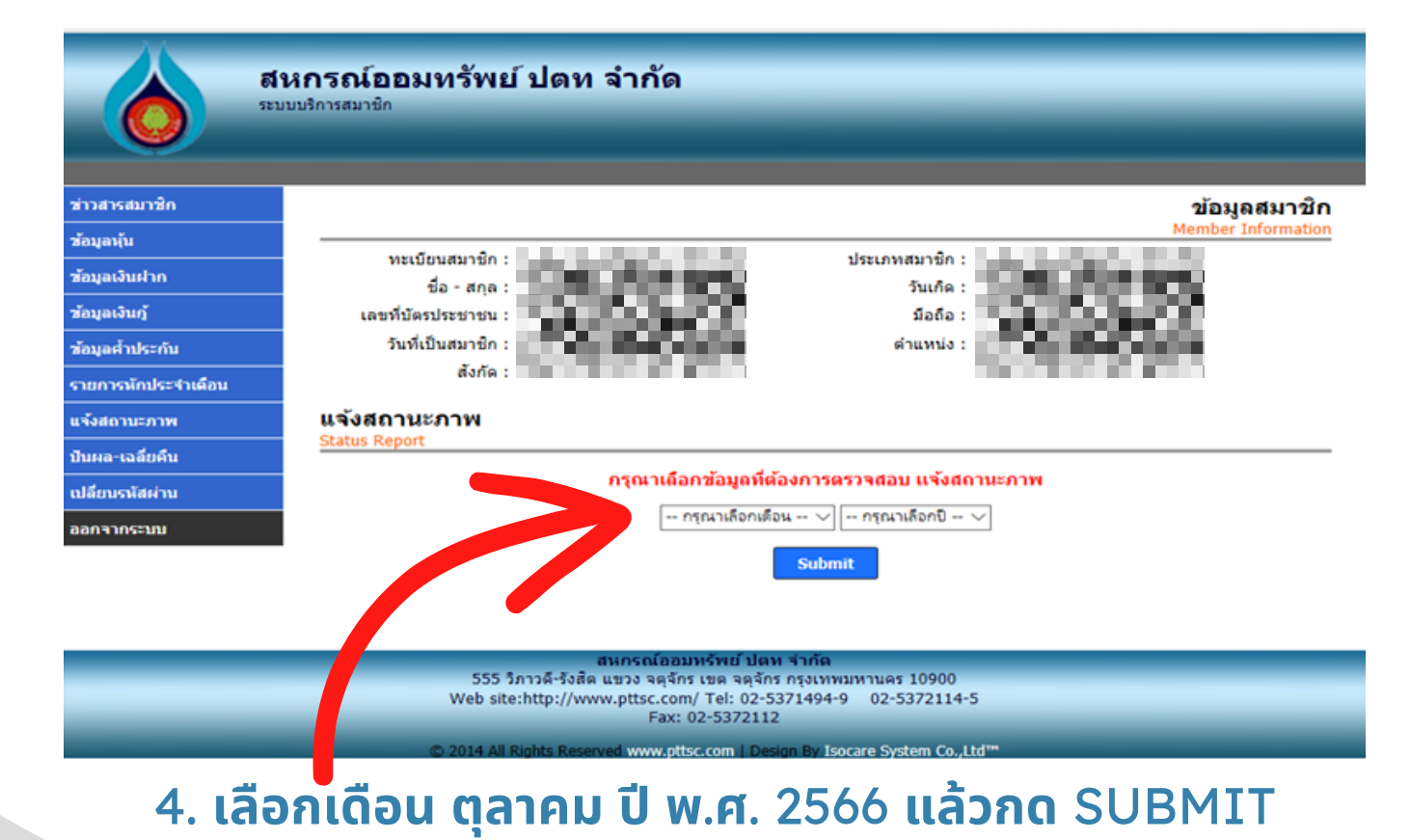

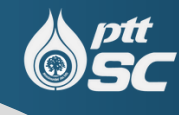

## 5.สามารถสั่งพิมพ์ได้เลย

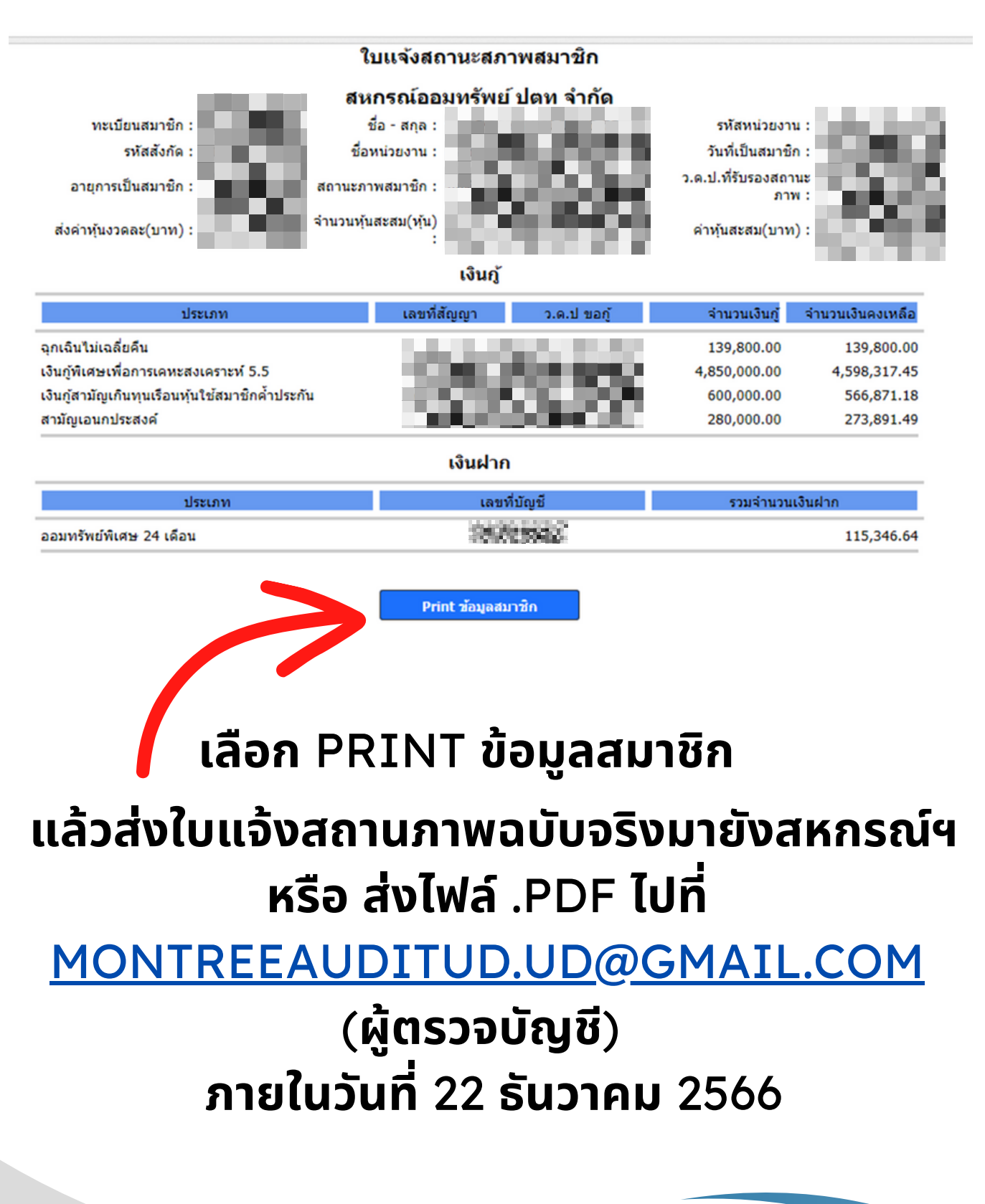